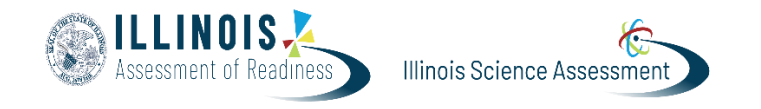

## **Printing Print Cards**

Version 1 February 2025

Student Print Cards (testing tickets) may be printed before students are added to proctor groups or after students are added to proctor groups. The following documentation provides step-by-step directions for printing student testing tickets for either scenario. Even if test proctors will not log on during testing, you can provide them credentials to access the Proctor Dashboard to view the list of students and accommodations.

Follow the appropriate steps below.

| Step/Directions                                                                                                    | Screenshot                                                                                                    |
|----------------------------------------------------------------------------------------------------|----------------------------------------------------------------------------------------------------|
| Go to <b>Test Management &gt; Administrations</b> .<br>Locate the administration card, and then<br>select <b>Print Cards</b> in the <b>Students</b> menu. | Image: State State Stat                                |
| In the popup window, select the school.                                                                                                    | Administrations Current 1 Peet 0 Vere II II Peet 0 Vere II II Peet 0 Vere II II Peet 0 Vere II II Peet 0 Vere II II Peet 0 Vere II II Peet 0 Vere II II Peet 0 Vere II II Peet 0 Vere II II Peet 0 Vere II II Peet 0 Vere II II Peet 0 Vere II Peet 0 Vere II II Peet 0 Vere II Peet 0 Vere II Vere II Peet 0 Vere II Peet 0 Vere II Vere II V |

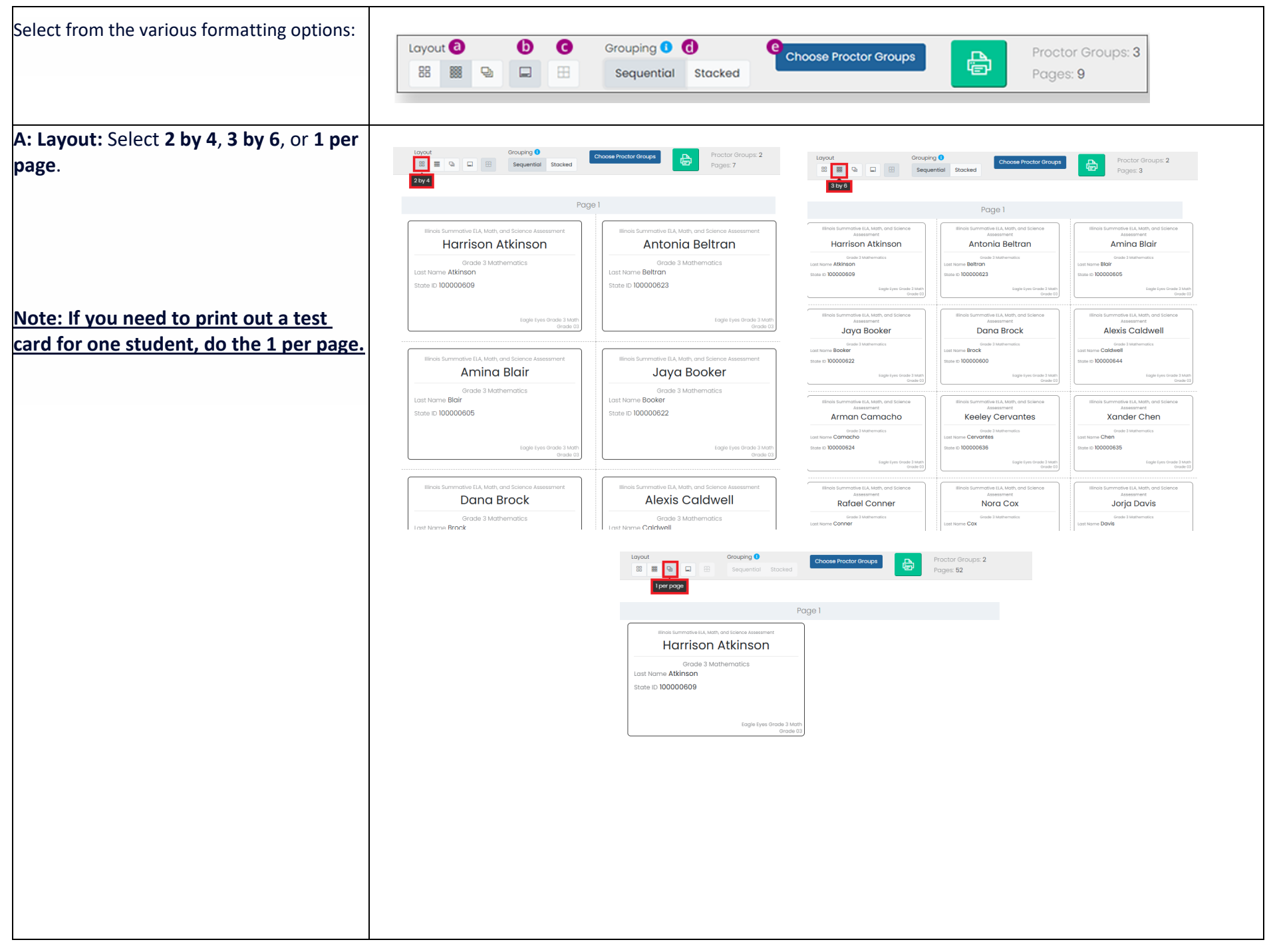

B: Toggle title pages for each proctor group: This prints a roster for the proctor that includes accommodations per student.

Layout

8 8 9

**C: Toggle borders:** This option wraps text, enabling the full view of all student accommodations.

Note: Please print out this roster list with students' accommodations and provide it to the Test Proctor for a final review before allowing students to begin testing. If the Test Proctor identifies any missing or incorrect accommodations during the final review, they must report it to the STC or the DTC on site to rectify the issue before starting the test.

D: Grouping: Sequential or Stacked. Select the information icon to see formatting conventions for each option.

Sequential: Proctor Groups will be grouped on the same page.

Stacked: Proctor groups in sets of 8 (or 18) will be grouped so that each proctor group uses one specific area on the page.

Proctor groups will be naturally separated into stacks after cutting.

| Procto                                               | Administration: Ea                        | uge i<br>gle Eyes Grade 3 Math<br>as Grade 3 Math Unassigned |
|------------------------------------------------------|-------------------------------------------|--------------------------------------------------------------|
| Procto                                               | Administration: Ea<br>or Group: Eagle Eye | igle Eyes Grade 3 Math<br>as Grade 3 Math Unassigned         |
| Procto                                               | or Group: Eagle Ey                        | as Grade 3 Math Unassigned                                   |
| FIGUE                                                | л отоци, гадне гу                         | s olde s mun oldssigned                                      |
|                                                      |                                           |                                                              |
|                                                      |                                           |                                                              |
|                                                      |                                           |                                                              |
|                                                      |                                           |                                                              |
|                                                      |                                           |                                                              |
|                                                      |                                           |                                                              |
|                                                      |                                           |                                                              |
|                                                      |                                           |                                                              |
| ent                                                  | Last Name                                 | Accommodations                                               |
| son Atkinson                                         | Atkinson                                  |                                                              |
| nia Beltran                                          | Beltran                                   |                                                              |
| a Blair                                              | Blair                                     |                                                              |
| Booker                                               | Booker                                    |                                                              |
| Brock                                                | Brock                                     | Language - Spanish Online/Spanish Text-to-Spee               |
| Caldwell                                             | Caldwell                                  |                                                              |
| n Camacho                                            | Camacho                                   |                                                              |
| / Cervantes                                          | Cervantes                                 |                                                              |
| er Chen                                              | Chen                                      |                                                              |
| el Conner                                            | Conner                                    | Language - Spanish Online/Spanish Text-to-Spee               |
| 1 Cox                                                | Cox                                       |                                                              |
| Davis                                                | Davis                                     |                                                              |
| nond Duran                                           | Duran                                     |                                                              |
| a Everett                                            | Everett                                   |                                                              |
| en Figueroa                                          | Figueroa                                  |                                                              |
| hanie Foster                                         | Foster                                    |                                                              |
| ber French                                           | French                                    |                                                              |
| Haines                                               | Haines                                    | No. and the second second second second                      |
| antha Hanson                                         | Hanson                                    | Text to Speech with Graphics Math                            |
| na Hardin                                            | Hardin                                    |                                                              |
| Hardy                                                | Hardy                                     | Language - Spanish Online/Spanish Text-to-Spee               |
|                                                      | Haynes                                    |                                                              |
| Haynes                                               | HO                                        |                                                              |
| Haynes<br>n Ho                                       | Hodge                                     |                                                              |
| Haynes<br>I Ho<br>odge                               | nougo                                     |                                                              |
| Haynes<br>Ho<br>Holge<br>Holland                     | Holland                                   |                                                              |
| Haynes<br>in Ho<br>lodge<br>if Holland<br>y Jacobson | Holland<br>Jacobson                       |                                                              |

|   | Sequential<br>Proctor Groups will be grouped on the same page |   |   |   |   |   | Stacked<br>Proctor groups in sets of 8 (or 18) will be grouped so that                                                                  |   |   |   |   |   |   |   |   |   |   |   |   |   |  |
|---|---------------------------------------------------------------|---|---|---|---|---|----------------------------------------------------------------------------------------------------|---|---|---|---|---|---|---|---|---|---|---|---|---|--|
|   |                                                               |   |   |   |   |   | each proctor group uses one <b>specific area</b> on the page<br>Proctor groups will be naturally separated into stacks after<br>cutting |   |   |   |   |   |   |   |   |   |   |   |   |   |  |
|   | Α                                                             | Α |   |   | в | в |                                                                                                    |   | С | С | Α | в |   |   | Α | в |   |   | А | в |  |
|   | Α                                                             | Α |   |   | в | в |                                                                                                    |   | С | С | С | D |   |   | С | D |   |   | С | D |  |
|   | Α                                                             | Α |   |   | в | в |                                                                                                    |   | С | С | E | F |   |   | Е | F |   |   | Е | F |  |
|   | ^                                                             | Α |   |   | в | в |                                                                                                    |   | С | С | G | н |   |   | G | н |   |   | G | н |  |
| _ | D                                                             | D |   |   | Е | Е |                                                                                                    |   | F | F | A | в |   |   | А | в |   |   | Α | в |  |
|   | D                                                             | D |   |   | Е | Е |                                                                                                    |   | F | F | C | D |   |   | С | D |   |   | С | D |  |
|   | D                                                             | D |   |   | Е | Е |                                                                                                    |   | F | F | Е | F |   |   | Е | F |   |   | Е | F |  |
|   | D                                                             | D |   |   | Е | Е |                                                                                                    |   |   |   | G | н |   |   | G | н |   |   | G |   |  |
|   |                                                               |   | G | G |   |   | н                                                                                                    | н |   |   |   |   | Δ | в |   |   | Δ | в |   |   |  |
|   |                                                               |   | 0 | o |   |   | н                                                                                                    | н |   |   |   |   | С | D |   |   | С | D |   |   |  |
|   |                                                               |   | G | G |   |   | н                                                                                                    |   |   |   |   |   | E |   |   |   | Е |   |   |   |  |
|   |                                                               |   | G |   |   |   |                                                                                                    |   |   |   |   |   | G |   |   |   |   |   |   |   |  |

| E: Choose Proctor Groups: Select the proctor groups to print. | Layout |                      | Grouping <b>1</b><br>Sequential Stacked | Choose Proctor Groups | Pro<br>Pa | ictor Groups: 1<br>des: <b>7</b> |
|---------------------------------------------------------------|--------|----------------------|-----------------------------------------|-----------------------|-----------|----------------------------------|
|                                                               |        | Choose Pr            | octor Groups                            |                       |           | ×                                |
|                                                               |        |                      |                                         |                       |           | Toggle All                       |
|                                                               |        | Eagle Eyes Grade 3 M | ath Unassigned                          |                       |           | (33)                             |
|                                                               |        | Eagle Eyes Grade 3 M | ath                                     |                       |           | (1)                              |
|                                                               |        | Manny Math Class     |                                         |                       |           | (18) 🕑                           |
|                                                               |        |                      |                                         |                       |           | ок                               |
| Click Print.                                                  |        |                      |                                         |                       |           |                                  |
|                                                               | Layout | <i>e</i> = =         | Grouping 3<br>Sequential Stacked        | Choose Proctor Groups |           | Proctor Groups: 1<br>Pages: 3    |
|                                                               |        |                      |                                         |                       | Print     |                                  |